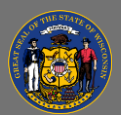

🔍 Search

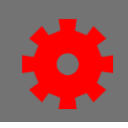

## Cancel an Instructor-Led Training (ILT) session

- 1. From the menu, select ILT Admin and then select Manage Events & Sessions.
- 2. Find the event containing the session using Search for all Events. Type keywords into the **Event Name** field. Select **Search**.

| communication | Subject |
|---------------|---------|

- 3. Select the **View Session** link beside the event.
- 4. Find the session to be cancelled. Click the three dots under the **Options** column and select **Cancel Session**.
- 5. A Cancel Session screen will open.
- In the Session Cancellation Options section, select the Please Select a Reason drop-down menu button. If Other is chosen, type the reason in the Additional Comments textbox.

| Diassa selast a reason |          |  |
|------------------------|----------|--|
| Please select a reason |          |  |
| Other                  | $\sim$   |  |
| Other                  | <b>^</b> |  |
| DOA Director Ordered   |          |  |

View Sessions | Edit Event | •••

Duplicate/Entered in Error

Inclement Weather

Low Enrollment

Senior Management Choice

## Additional Comment:

This is an example comment outlining the reason the session was cancelled.

7. Select the **Submit** button. This session should no longer be visible as an active session.

Submit